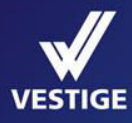

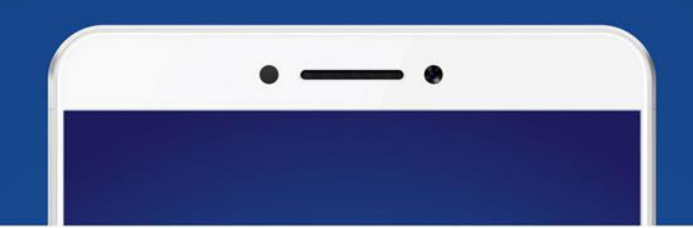

### VESTIGE

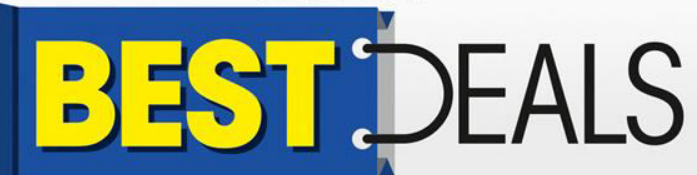

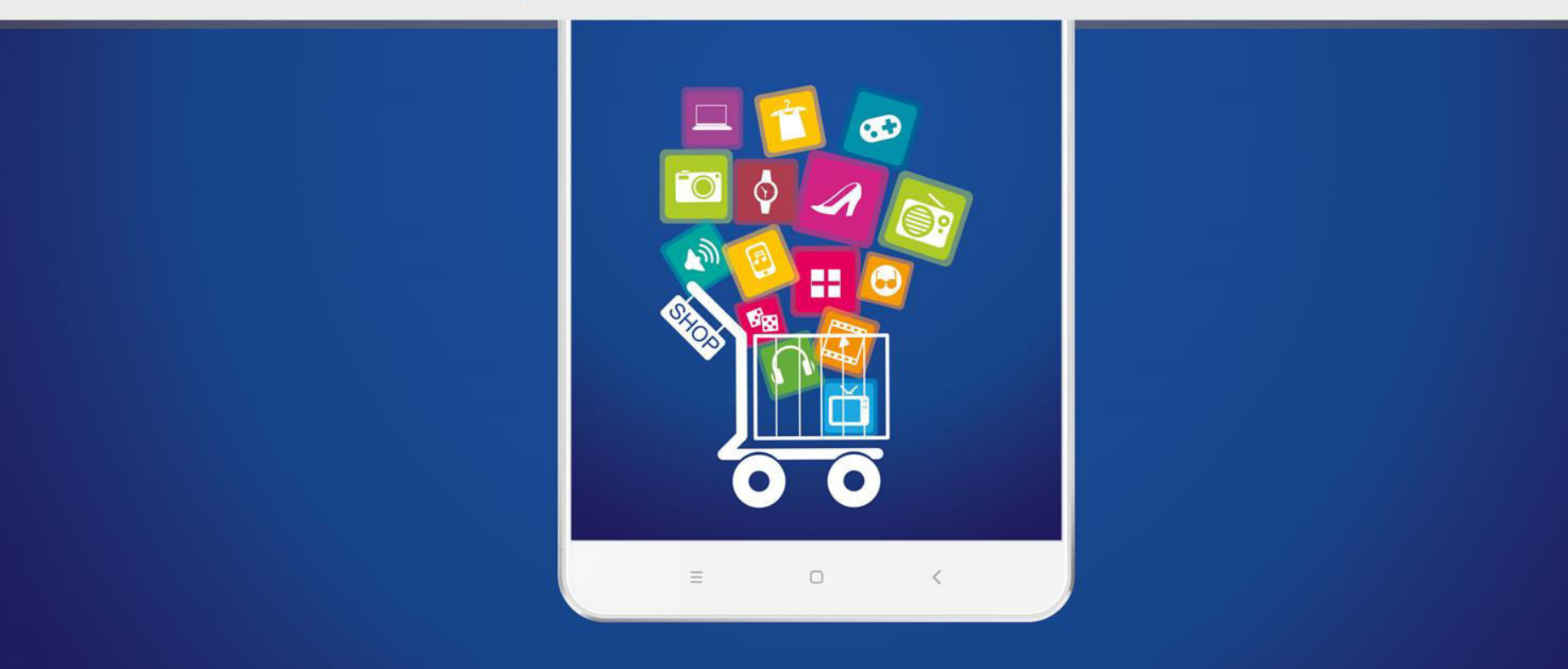

# What's Vestige Best Deals?

Vestige Best Deals is a new online shopping app from Vestige where you can buy products from different categories like mobiles, electronic gadgets, etc. and get big deals regularly.

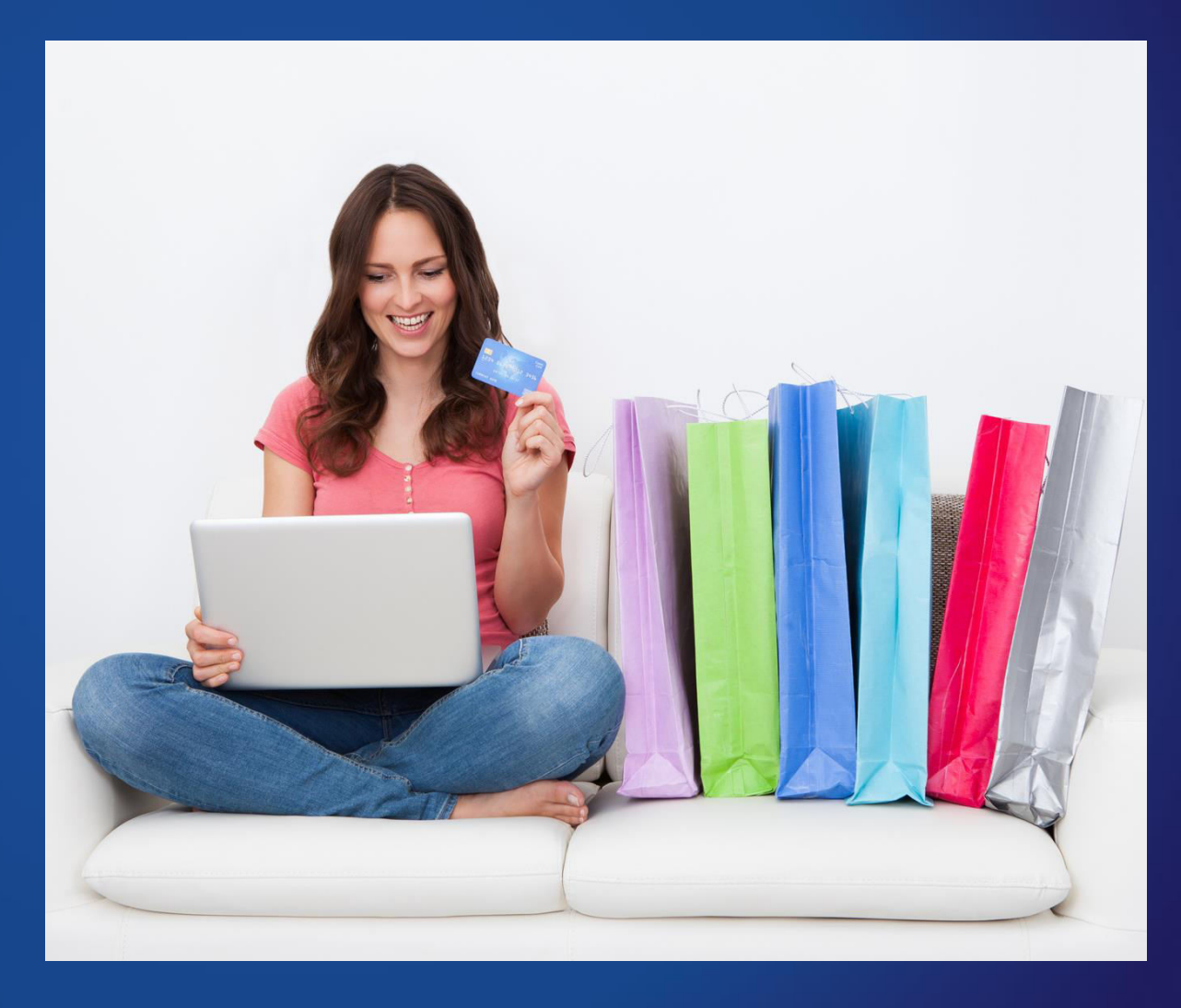

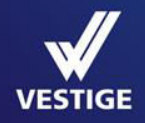

# What's the BIG DEAL ?

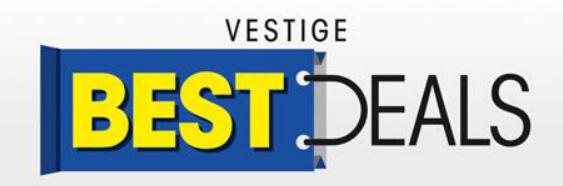

Vestige Best Deals brings you some unique features that no other online shopping portal or app can provide:

- An exclusive app only for Vestige distributors
- Get great deals on launch day downloads
- On each product purchase get great discount on price as well as get BV and PV too
- Wish for a product in a category and find it there if others have wished for the same

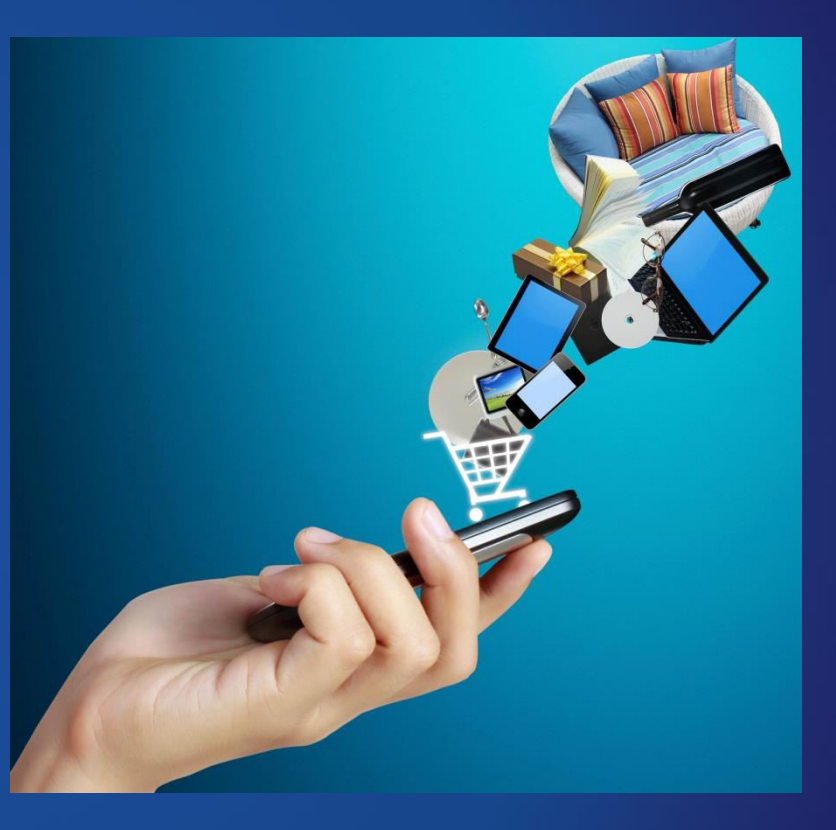

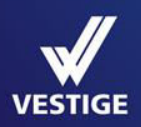

# Why Vestige Best Deals ?

- The only app where you can earn great BV and PV (up to 40 – 80 % on certain products) for each purchase and use the same points to go higher on the ladder of success
- The only app where you get regular great deals on categories and products

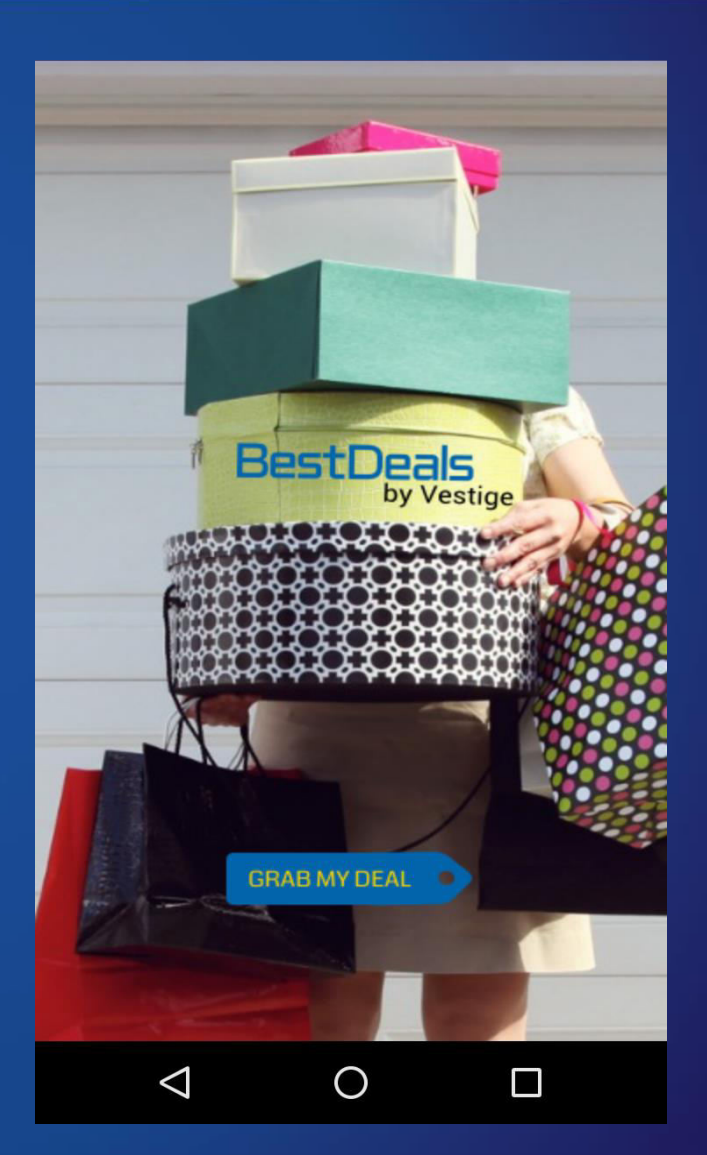

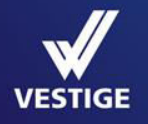

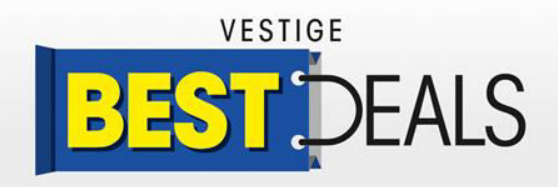

Once you download and tap the icon of the App, the splash screen appears as the app gets loaded

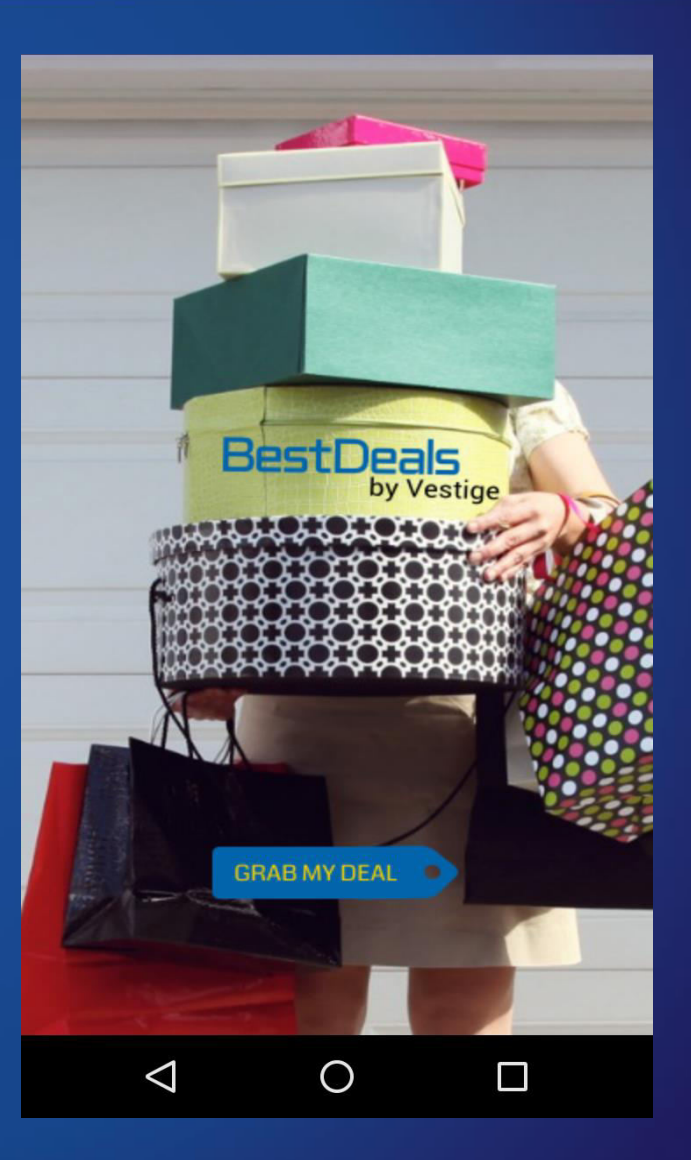

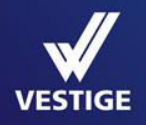

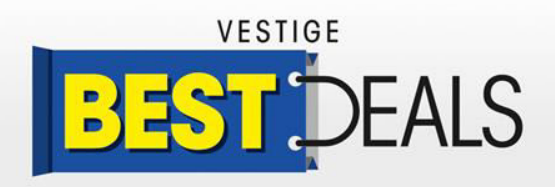

#### 🔟 🖬 🛨 🔤 🧳 ঢ় 🏯 🔵 🐝 🖄 💎 📉 🛢 14:54 🏻

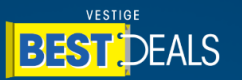

**GRAB YOUR DEAL** 

Mobile No. \*

Distributor ID \*

Continue

We would send an OTP on your mobile number for verification.

The app needs prior registration before one can start using it

Only a Vestige Distributor can create a login using their distributor ID and mobile number

The app will send an One Time Password to the user upon registration

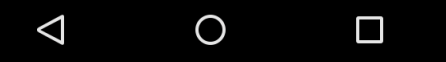

The One Time Password will be sent to the registered mobile number only

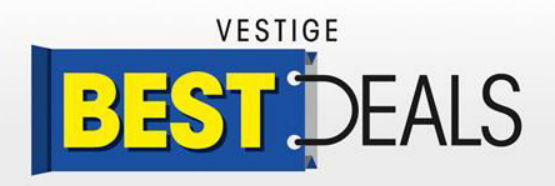

### 🔟 🖬 🛨 🔤 🏘 ঢ় 🚔 🔵 🗱 🖻 💎 📉 🛢 14:56 -

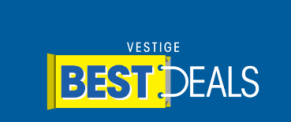

BEST DEALS EVERY DAY

Hi, Vivek Prabhu

Enter OTP\*

<

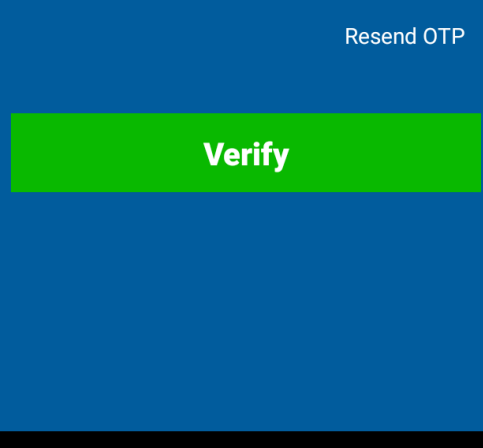

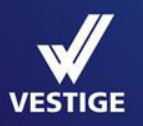

Once you've correctly entered the distributor id and mobile number the app will ask for the OTP

Enter the OTP and click Verify to finish the registration

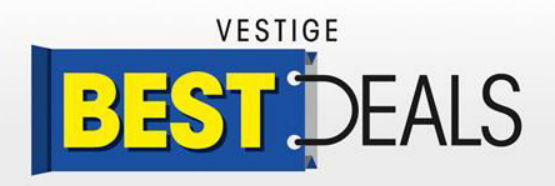

上 🔤 🧔 🔟 🚔 🔵 🐝 🖄 💎 🔪 🛢 14:57 Μ **Mobile Accessories** BD 105:01:52 CallOne BT Power Blaster Speaker S311 (Assorted Colours) CallOne BT Power Blaster Speaker S311 (Assorted Color) ₹1602.00 ₹ 3999.00 **BV**: 667 **PV**: 42 Add to Cart **Buy Now** 105:01:52 CallOne Solar Power Bank 13000 mAH CallOne Solar Power Bank ₹ 3000.00 ₹1384.00 BV: 558 **PV**:35 Add to Cart **Buy Now** 105:01:52 Home Wish Upcoming Account  $\leq$  $\bigcirc$ 

VESTIG

After login to the app you can browse through the categories of products

You can see the products under a certain category as shown in the picture

For each product you can see the time limit, in hours, of the deal on top right corner of each product

You can see the discount offered on price and the BV and PV that are provided with the particular product

**\_\_** 

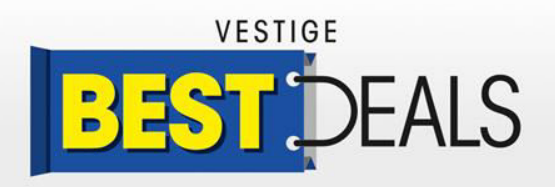

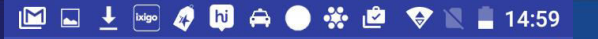

**B**D Deal Details

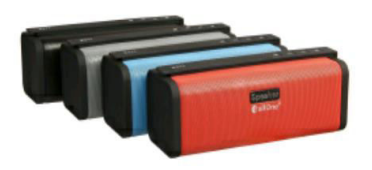

**CallOne BT Power Blaster Speaker S311** ₹1602.00 ₹ 3999.00 BV:667 **PV**: 42 104:59:25 Deal Expires in: ADD TO CART **BUY NOW** Home Wish Upcoming Account  $\triangleleft$ Ο 

Shopping using Vestige Best Deals is very easy

Simply choose the category you want to shop from

Scroll the page and find the product you want to buy

Click on Add to Cart if you want to buy other products as well or if you just want one product then click on Buy Now

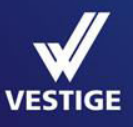

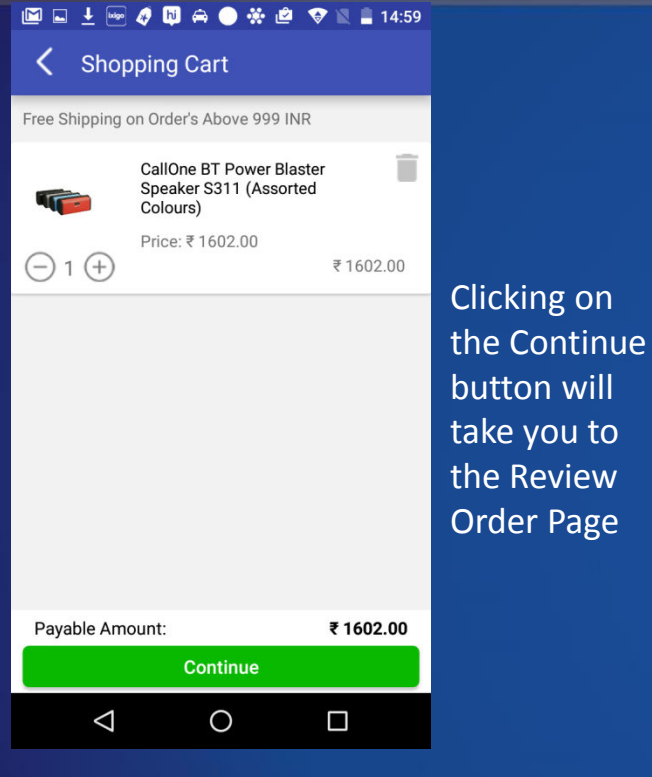

Once you have selected a product you can either increase or decrease the quantity using the - and + buttons below the product image

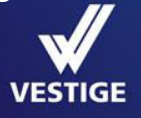

#### 🔟 🖬 🗜 🔤 🥒 🛅 🚔 🔵 👯 🖻 😵 🖹 15:00 **K** Review Your Order Your Delivery Address Change Richa Kukreja 0 a-89 okhla industrial area, phase-II.delhi.delhi.110020 9999645024 **Review Your Order** CallOne BT Power Blaster Speaker S311 (Assorted Colours) Quantity: 1 ₹1602.00 Price: ₹ 1602.00 **Payment Options** O PayU Money PAY ₹ 1602.00 Ο $\triangleleft$

Check your order and delivery address, if you want to change the delivery address click on Change or click on the payment gateway – PayU Money to continue the transaction

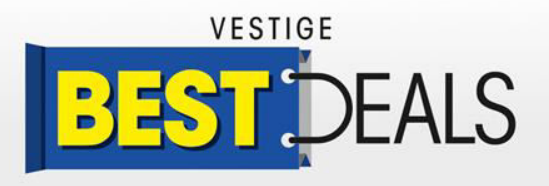

| 🔟 🖬 🛨 🔤 🧳 😼 🚔 🔵 🐝 🖄 🜍 📉 🛢 15:00                                                                             |  |  |  |  |
|----------------------------------------------------------------------------------------------------|--|--|--|--|
| Keview Your Order                                                                                           |  |  |  |  |
| Your Delivery Address                                                                                       |  |  |  |  |
| Richa Kukreja     Change       a-89 okhla industrial area,phase-     II,delhi,delhi,110020       9999645024 |  |  |  |  |
| Review Your Order                                                                                           |  |  |  |  |
| CallOne BT Power Blaster Speaker<br>S311 (Assorted Colours)<br>Quantity: 1 ₹1602.00<br>Price: ₹1602.00      |  |  |  |  |
| Payment Options                                                                                             |  |  |  |  |
| PayU Money                                                                                                  |  |  |  |  |
| PAY ₹ 1602.00                                                                                               |  |  |  |  |
|                                                                                                    |  |  |  |  |

Once you click on PayU Money the Payment button will be activated, clicking it you can reach the payment window

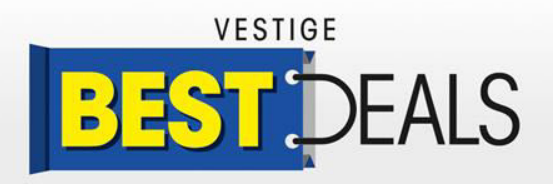

#### 🔟 🖬 🛓 🔤 🧳 ঢ় 🚔 🔵 👯 🖄 🔽 📲 15:00

Amount: 1602.00

### **Payment Options**

CREDIT/DEBIT CARDS

KING PAYU MON

**Enter Card Details** 

| xxxx-xxxx-xxxx      |     |
|---------------------|-----|
| Expires: MM YYYY CV | V Î |
| Name On Card        |     |

Save card for faster checkouts.

You can either pay through your credit / debit card or netbanking or PayU Money

Click on the Pay Now Button after entering your card details

### PAY NOW

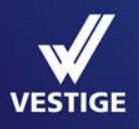

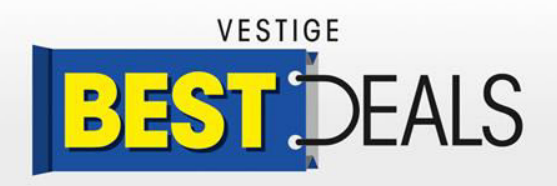

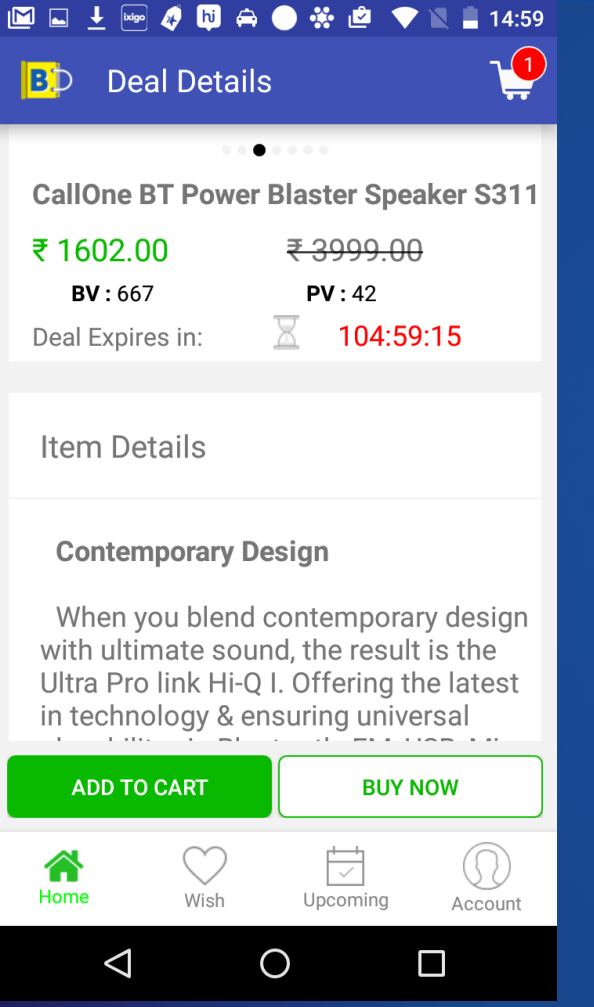

# VESTIGE

Scroll horizontally to know more about a product

You can slide horizontally to check out more details about a particular product after selecting it

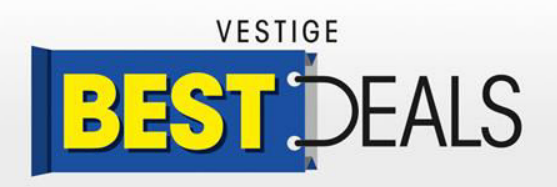

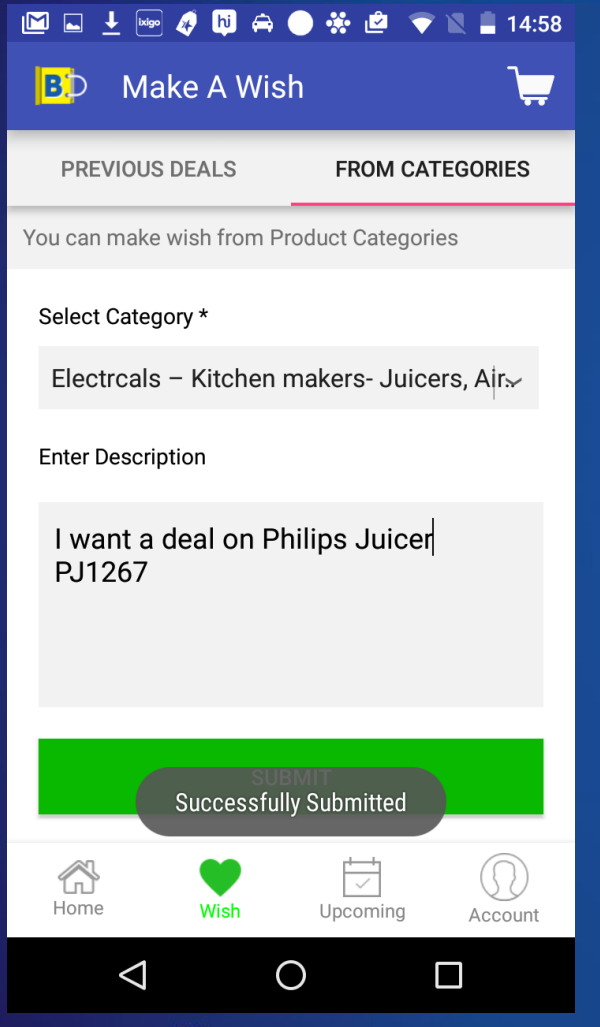

We have an unique feature of "Make a Wish"

It's an interactive part of the app where we listen to your demands in terms of products and deals

You can make deals on each categories mentioning the products on which you want a deal

The products with highest number of wishes will be made available for you on this app

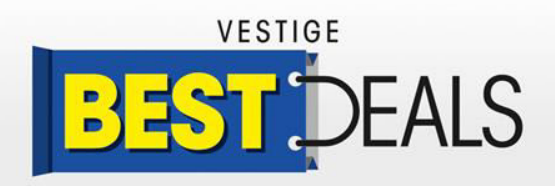

#### 🔟 🖬 🛨 🔤 🦧 ঢ় 🚔 🔵 👯 🙋 💎 🖹 🛢 14:58

BD Upcoming Deals
Swiss Militarily W

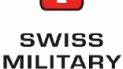

Swiss Militarily Week
List Of Products Coming Soon !!!

Notify Me

 $\Box$ 

See the upcoming deals to be the first one to grab them

See what's going to come soon and if you like the forthcoming deals then just click on Notify Me button to get a notification whenever the deal is available, so that you can grab it before anyone else

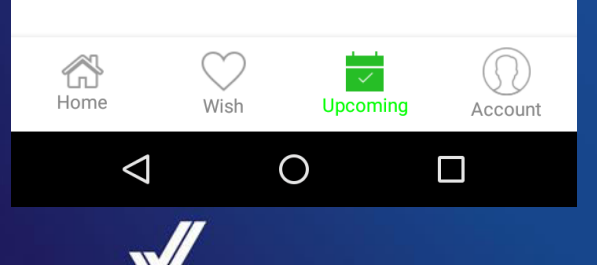

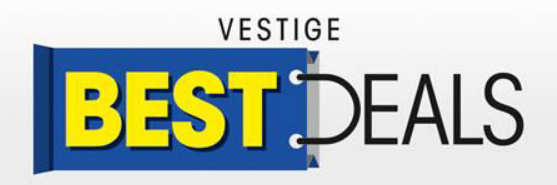

|                    |            | 2 ▼ N ■ 14:58<br>¬ |
|--------------------|------------|--------------------|
| B. My Ac           | count      | <b></b>            |
| MY ORDERS          | 5 N        | MY PROFILE         |
| ORDER NO           | STATUS     | DATE               |
| 100000494          | canceled   | 2016-12-01         |
| 100000493          | canceled   | 2016-12-01         |
| 100000477          | canceled   | 2016-11-30         |
| 100000475          | canceled   | 2016-11-30         |
| 100000474          | canceled   | 2016-11-30         |
| 100000467          | canceled   | 2016-11-30         |
| 100000449          | canceled   | 2016-11-29         |
| 100000444          | canceled   | 2016-11-29         |
| 100000416          | canceled   | 2016-11-29         |
| Home (             | Wish Upcom | ing Account        |
| $\bigtriangledown$ | 0          |                    |

### Check your order history easily

Check your order history and status on the app to stay updated with the delivery status or cancellation status

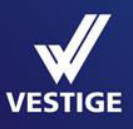

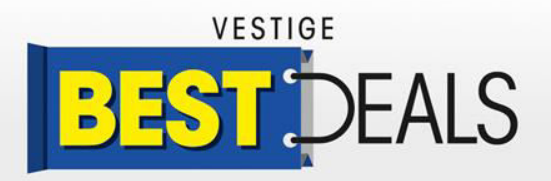

Edit or Add your Delivery Addresses 🔤 🖉 🔟 🚔 🕘 🐝 🖄 💎 🖹 🗏 14:59 🔟 🖬 🛨 🔤 🥒 뒢 🖨 🕒 🔅 🙋 💎 🗏 🛢 15:00 🔟 🖬 🗜 🔤 🎻 🔟 🖨 🔵 👯 🙋 💎 📉 🛢 15:00 + Select An Address Add An Address BD My Account < Add An Address MY PROFILE Confirm Your Shiping Address MY ORDERS + ADD NEW Pincode \* (6 digits) Profile Information: Richa Kukreia VIVEK PRABHU  $\odot$ Street 1 a-89 okhla industrial area.phase-+91 9810620533 II,delhi,delhi,110020 vivek.prabhu@vestigebestdeals.com 9999645024 78124896 Street 2 shashank srivas O My Address List syyssxja,gsuasyxws,noida,uttar + ADD NEW pradesh,201301 City \* 9650125789 Richa Kukreja  $\bigcirc$ State \* a-89 okhla industrial area, phase-II,delhi,delhi,110020 9999645024 Country \* shashank srivas India 0 3 Cancel Continue Mobile No \* Home Wish Upcoming Account Ο  $\triangleleft$ 0  $\triangleleft$  $\triangleleft$ Ο 

> You can easily edit your delivery address or add a new one in case you want your order delivered to a new one

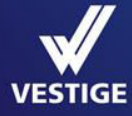

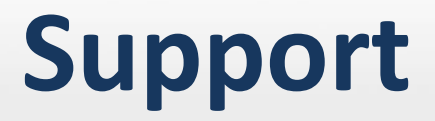

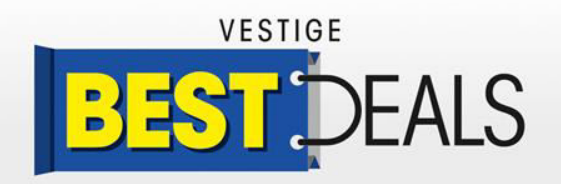

# For any assistance or complaints regarding Vestige Best Deals app mail us at –

# support@vestigebestdeals.com

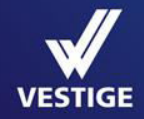

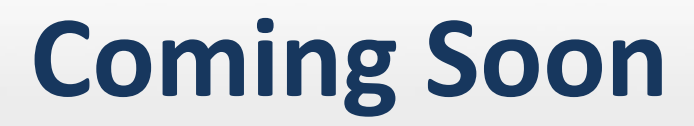

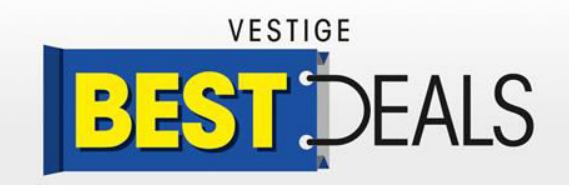

### Coming on 24<sup>th</sup> December

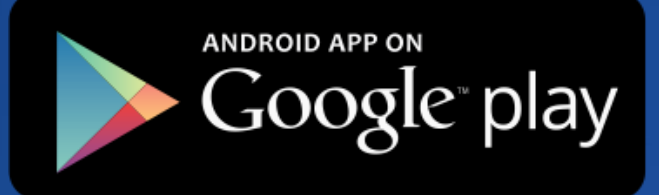

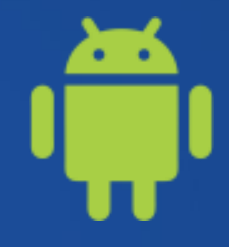

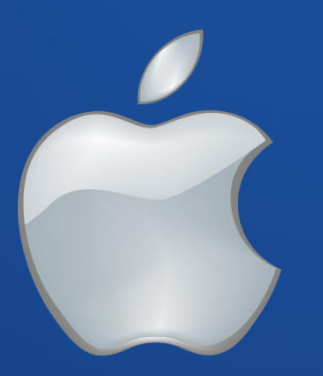

Apple IPhone App will be available from January 2017

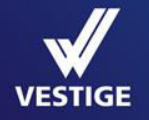

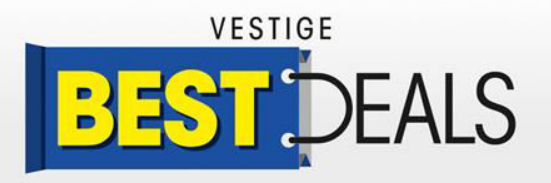

# Coming to change your shopping experience On 24<sup>th</sup> December 2016

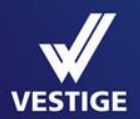

Stay Tuned for Happy Shopping and Happy Deal Grabbing!